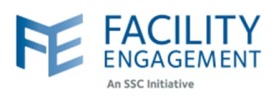

## How to submit it in FEMS

1. Click on the submit an expense button on the FEMS dashboard.

|    |                              | An SSC Initiati                                       |                                        |                                         |                          |                         |                              |                    |                   | _              |                       |           |       |
|----|------------------------------|-------------------------------------------------------|----------------------------------------|-----------------------------------------|--------------------------|-------------------------|------------------------------|--------------------|-------------------|----------------|-----------------------|-----------|-------|
|    |                              | Dashboard                                             | Activities                             | Claims                                  | Portfolios               | Finance -               | Reporting <del>-</del>       |                    |                   |                |                       |           |       |
|    |                              | Dashboard > Claims                                    |                                        |                                         |                          |                         |                              |                    |                   |                |                       |           |       |
|    |                              |                                                       | -<br>Г                                 |                                         |                          |                         |                              |                    |                   |                |                       |           |       |
|    |                              |                                                       |                                        |                                         | Claims                   | Submit a Claim          | Submit an Expen              | se Submit          | Supplier Exp      | ense           |                       |           |       |
|    |                              |                                                       |                                        | DATE                                    | - STATU                  | JS                      | CLAIM NU                     | MBER \$            | TOTAL             | \$             |                       |           |       |
|    |                              |                                                       |                                        |                                         |                          |                         |                              |                    |                   |                |                       |           |       |
| 2. | Fill o<br>NOT<br>NOT<br>opti | <b>Dut the req</b><br>E: if you do<br>E: this option. | <b>uired f</b><br>o not se<br>ion is o | <b>ields.</b><br>ee the co<br>nly for p | orrect act<br>hysician e | ivity in th<br>expenses | e list, plea:<br>– all other | se conta<br>expens | act FEN<br>ses go | VIS si<br>unde | upport.<br>er the sup | oplier ex | oense |

3. If there are multiple expenses per claim, please add them individually by using the Add Expense button. If you wish to remove one, please use the Remove Expense Button. Once completed adding all expenses, press Next.

| Facility, Engagement                                                           | •                      |
|--------------------------------------------------------------------------------|------------------------|
| * You participated in Engagement Activity or Sub-Activity                      |                        |
|                                                                                | *                      |
| Date of Activity Claims must be submitted within 90 days of the activity date. |                        |
| <b>m</b>                                                                       |                        |
|                                                                                |                        |
| EXPENSES                                                                       |                        |
| * Expense/Mileage                                                              |                        |
| - Select an Expense Type or Mileage                                            | Remove Expense         |
|                                                                                |                        |
| * Total Amount (incl. taxes)                                                   |                        |
| \$ 0.00                                                                        |                        |
|                                                                                |                        |
| Amount Claimed                                                                 |                        |
| ÷ 5.00                                                                         |                        |
|                                                                                |                        |
| Next >                                                                         | Save Draft Add Expense |
|                                                                                |                        |
|                                                                                |                        |

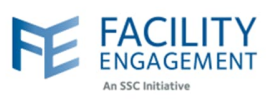

| Expenses                              | Review                                               |  |  |  |
|---------------------------------------|------------------------------------------------------|--|--|--|
| CLAIM DETAILS                         |                                                      |  |  |  |
| Engagement Activity                   | Clinical Governance Improvement<br>Initiative (CGII) |  |  |  |
| Claimant                              | Engagement Facility                                  |  |  |  |
| Date of Activity                      | Mar. 12, 2024                                        |  |  |  |
| Types of work                         |                                                      |  |  |  |
| EXPENSES/MILEAGE                      |                                                      |  |  |  |
| Conference Fees & Expenses (Off Site) | \$1.00                                               |  |  |  |
| Subtotal                              | \$1.00                                               |  |  |  |
|                                       | Edit                                                 |  |  |  |
| CLAIM TOTALS                          |                                                      |  |  |  |
| Тах                                   | \$0.00                                               |  |  |  |
| Claim Total                           | \$1.00                                               |  |  |  |
| Submit                                | Rack Save Draft                                      |  |  |  |